# e-normas

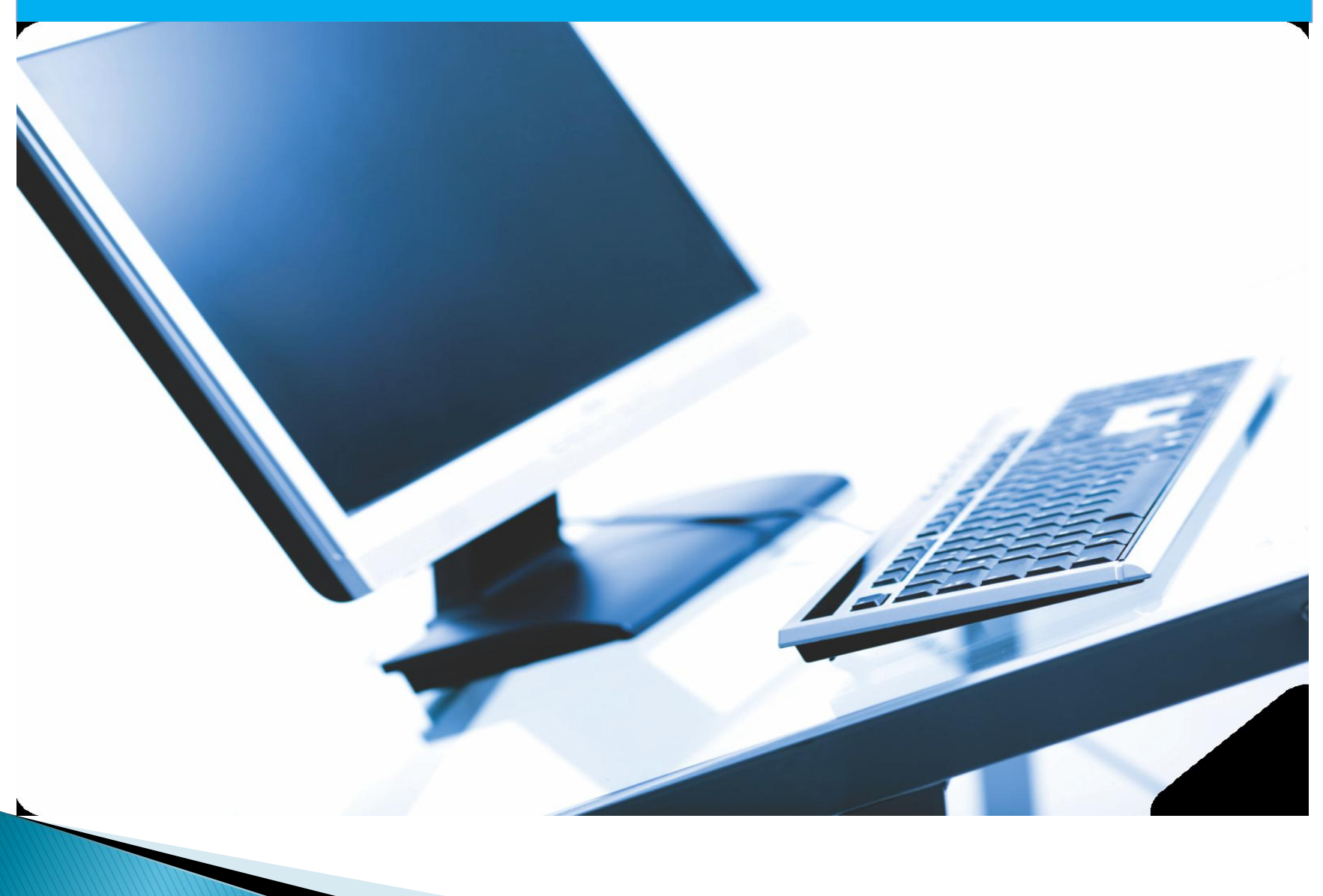

### E-Normas

## ¿En qué consiste E-normas?

El Servicio de Información Sectorizada (enormas) es una plataforma tecnológica, que le permite hacer consulta de contenidos (Normas Técnicas Colombianas), a cualquier hora, desde cualquier computador con acceso a Internet. 5. El sistema le solicitará el usuario y clave, suministrada por el ejecutivo de cuenta. Diligencie estos campos y haga clic en el botón Ingresar.

1

| Servicio de Información Sectorizada (e-Normas) |
|------------------------------------------------|
| Autenticación de usuario:                      |
| Usuario:<br>Clave:<br>Ingresar:                |
|                                                |

- 6. El sistema le presentará el panel bienvenida, en el cual encontrará los videos de ayuda, manual enlace para instalar el aplicativo y los sectores en los cuales puede consultar las normas disponibles.
- 7. Haga clic en el botón Consultar, al frente del sector que desee ver las normas.

| Bienvenida Buscador Boletines Contáctenos                                                                                                    | Ayuda Salir <u>Change to</u><br>English                                                                                                    |                                                                   |                                            |  |
|----------------------------------------------------------------------------------------------------|----------------------------------------------------------------------------------------------------|-------------------------------------------------------------------|--------------------------------------------|--|
| Introducción:<br>1 propósito de éste servicio es que pueda consultar las normas técnicas                                                                                                    | Plugin obligatorio:                                                                                                    |                                                                   |                                            |  |
| Idquindas por su organización, protegidas de manera segura. Para ser una<br>norma; invitamos haerar dis costo el botón "Consultar del sector de interés o<br>fando "click" sobre la opción "Buscador" ubicada en la parte superior de la<br>sógina y continuar con el proceso de búsqueda. | es collegatorio el plugin de Acrobat Reader III<br>podrá lere las normas. Para instalarlo se requ<br>avanzado (PowerUser) o Administrador de su<br>descargarlo del enlace siguiente: | imado HieOpen, de<br>ileren privilegios de<br>a computador o de s | lo contrano no<br>usuario<br>su red. Puede |  |
| Windows<br>WER VIDEO WER VIDEO Este video muestro como<br>instalar el pluáng y consultar<br>las normas                                                                                                    | Adobe<br>Reader Descangar                                                                                                    |                                                                   |                                            |  |
| ectores del convenio                                                                                                    |                                                                                                    |                                                                   |                                            |  |
| Sector                                                                                                    |                                                                                                    | Normas<br>contratadas                                             | Consultar                                  |  |
| GENERALIDADES. TERMINOLOGIA. NORMALIZACION. DOCUMENTACION                                                                                                    |                                                                                                    | 158 de 161                                                        | Consultar                                  |  |
| SERVICIOS, ORGANIZACION Y GESTION DE LA EMPRESA, ADMENISTRACION Y ORG                                                                                                    | GANIZACION DE EMPRESAS. TRANSPORTE                                                                                                    | 180 de 182                                                        | Consultar                                  |  |
| -MEDIO AMBIENTE. PROTECCIÓN DE LA SALUD. SEGURIDAD                                                                                                    |                                                                                                    | 407 de 409                                                        | Consultar                                  |  |
|                                                                                                    |                                                                                                    | Server and server and                                             |                                            |  |

Para consultar la información es indispensable tener instalado el programa File Open, el cual puede ser instalado dando clic en el ícono respectivo.

8. El sistema presenta la lista de todas las normas del sector. Usted podrá consultar aquellas normas que tengan el logo de ICONTEC al lado izquierdo.

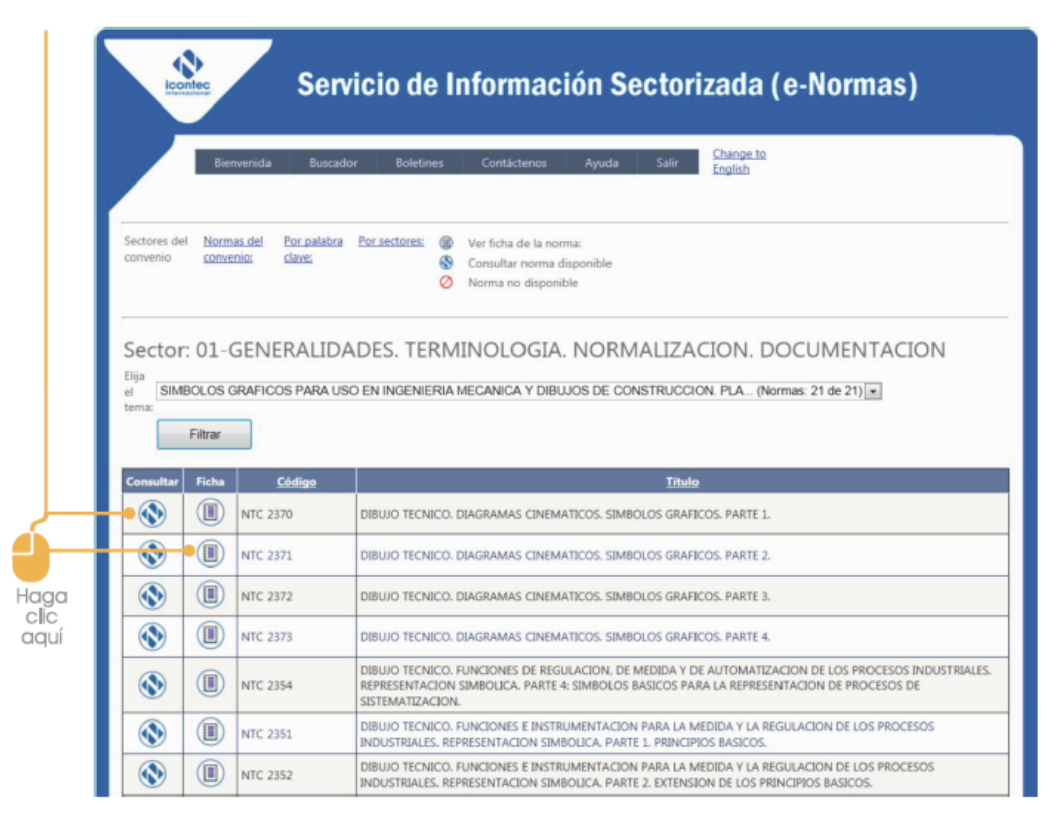

Haciendo clic en el logo de ICONTEC, usted podrá consultar la norma completa.

En caso de querer mirar la ficha técnica, debe hacer clic en el botón correspondiente con lo cual usted podrá visualizar la ficha técnica de la norma:

| iectores del <u>No</u> r<br>convenio <u>con</u>                                                                         | mas.del Por palabra Por sectores: Image: Consultar norma:   venio: Clave: S Consultar norma disponible   Verino: Verino: Norma no disponible |
|----------------------------------------------------------------------------------------------------|----------------------------------------------------------------------------------------------------|
| icha de d                                                                                                    | atos:                                                                                                    |
| olver a la lista                                                                                                    |                                                                                                    |
| The day                                                                                                    | PRIVID TECHTOR PACEAULAE CHIPLATICOE CHIPCIOE CHIPCOE DATE 3                                                                                 |
| Título:<br>Título en inclér:                                                                                            | TECHNICAL DRAWINGS KINEMATIC DIAGRAMS CRAPHICAL SYMBOLS RAFT 2                                                                               |
| Descrinción                                                                                                    | NA                                                                                                    |
| Códiao                                                                                                    | 0 km<br>MTC 2271                                                                                                    |
| Actualización:                                                                                                    | Nineura Nineura                                                                                                    |
| Fecha de edición                                                                                                    | 01/01/1900 12:00:00 a.m.                                                                                                    |
| same on concrons                                                                                                    | EXTABLE ELOS STABILIOS GRAFICOS DE LOS ESOLIEMAS CIMENANTICOS, OLIE ENGLOBAN                                                                 |
| Resumen:                                                                                                    | LOS PRODUCTOS DE LAS DIFERENTES RAMAS DE LA INDUSTRIA.                                                                                       |
| Resumen:<br>Referencia<br>normativa:                                                                                    | LOS PRODUCTOS DE LAS DIFERENTES RAMAS DE LA INDUSTRIA.                                                                                       |
| Resumen:<br>Referencia<br>normativa:<br>Referencia<br>internacional:                                                    | LOS PRODUCTOS DE LAS DIFERENTES RAMAS DE LA INDUSTRIA.                                                                                       |
| Resumen:<br>Referencia<br>normativa:<br>Referencia<br>internacional:<br>Remplaza a:                                     | LOS PRODUCTOS DE LAS DIFERENTES RAMAS DE LA INDUSTRIA.                                                                                       |
| Resumen:<br>Referencia<br>normativa:<br>Referencia<br>internacional:<br>Remplaza a:<br>Número de<br>páginas:            | LOS PRODUCTOS DE LAS DIFERENTES RAMAS DE LA INDUSTRIA.<br>ISO 3952-2:81                                                                      |
| Resumen:<br>Referencia<br>normativa:<br>Referencia<br>internacional:<br>Remplaza a:<br>Número de<br>páginas:<br>Ámbito: | LOS PRODUCTOS DE LAS DIFERENTES RAMAS DE LA INDUSTRIA.                                                                                       |

El sistema le da a usted la opción de hacer búsquedas avanzadas por:

#### Palabras clave

| Bienvenida                                                 | Buscador                 | Boletines               | Contáctenos Ayuda S                                                         | alir Change to<br>English |  |
|------------------------------------------------------------|--------------------------|-------------------------|-----------------------------------------------------------------------------|---------------------------|--|
| iectores del <u>Normas del</u><br>onvenio <u>convenio:</u> | Por palabra Po<br>clave: | r sectores: @<br>&<br>Ø | Ver ficha de la norma:<br>Consultar norma disponible<br>Norma no disponible |                           |  |
| Buscar por pala                                            | bra clave:               |                         |                                                                             |                           |  |
| iscriba la palabra clave:                                  |                          | I                       | Buscar                                                                      |                           |  |
| scriba la palabra clave:                                   |                          | <br>Ejemplo, titul      | Buscar<br>b, descripción, código                                            | ]                         |  |

#### Por sector/tema

| Servicio de Información Sectorizada (e-Normas)                                                                                                    |
|----------------------------------------------------------------------------------------------------|
| Bienvenida Buscador Boletines Contáctenos Ayuda Saliir <u>English</u>                                                                                                    |
| Sectores del convenio:   Normas del canvenio:   Por palabra   Por sectores:   Image: Convenio (Consultar norma disponible)     Consultar norma no disponible   Image: Consultar norma disponible   Image: Consultar norma disponible |
| Filtrar por sector y tema<br>Elija el<br>sector: 01-GENERALIDADES. TERMINOLOGIA. NORMALIZACION. DOCUMENTACION (Normas: 160 de 160)                                                                                                   |
| Elija el<br>tema: GENERALIDADES. TERMINOLOGÍA. NORMALIZACIÓN. DOCUMENTACIÓN VOCABULARIOS (Normas: 3 de 3)                                                                                                    |
| Páginas de datos                                                                                                    |
| Resolución recomendada 1024 x 768                                                                                                    |

En caso de querer mirar la ficha técnica, debe hacer clic en el botón correspondiente con lo cual usted podrá visualizar la ficha técnica de la norma:

| iectores del <u>No</u> r<br>convenio <u>con</u>                                                                         | mas.del Por palabra Por sectores: Image: Consultar norma:   venio: Clave: S Consultar norma disponible   Verino: Verino: Norma no disponible |
|----------------------------------------------------------------------------------------------------|----------------------------------------------------------------------------------------------------|
| icha de d                                                                                                    | atos:                                                                                                    |
| olver a la lista                                                                                                    |                                                                                                    |
| Th. 1                                                                                                    | PRIVID TECHTOR PACEAULAE CHIPLATICOE CHIPCIOE CHIPCOE DATE 3                                                                                 |
| Título:<br>Título en inclér:                                                                                            | TECHNICAL DRAWINGS KINEMATIC DIAGRAMS CRAPHICAL SYMBOLS RAFT 2                                                                               |
| Descrinción                                                                                                    | NA                                                                                                    |
| Códiao                                                                                                    | 0 km<br>MTC 2271                                                                                                    |
| Actualización:                                                                                                    | Nineura Nineura                                                                                                    |
| Fecha de edición                                                                                                    | 01/01/1900 12:00:00 a.m.                                                                                                    |
| same on concrons                                                                                                    | EXTABLE ELOS STABILIOS GRAFICOS DE LOS ESOLIEMAS CIMENANTICOS, OLIE ENGLOBAN                                                                 |
| Resumen:                                                                                                    | LOS PRODUCTOS DE LAS DIFERENTES RAMAS DE LA INDUSTRIA.                                                                                       |
| Resumen:<br>Referencia<br>normativa:                                                                                    | LOS PRODUCTOS DE LAS DIFERENTES RAMAS DE LA INDUSTRIA.                                                                                       |
| Resumen:<br>Referencia<br>normativa:<br>Referencia<br>internacional:                                                    | LOS PRODUCTOS DE LAS DIFERENTES RAMAS DE LA INDUSTRIA.                                                                                       |
| Resumen:<br>Referencia<br>normativa:<br>Referencia<br>internacional:<br>Remplaza a:                                     | LOS PRODUCTOS DE LAS DIFERENTES RAMAS DE LA INDUSTRIA.                                                                                       |
| Resumen:<br>Referencia<br>normativa:<br>Referencia<br>internacional:<br>Remplaza a:<br>Número de<br>páginas:            | LOS PRODUCTOS DE LAS DIFERENTES RAMAS DE LA INDUSTRIA.<br>ISO 3952-2:81                                                                      |
| Resumen:<br>Referencia<br>normativa:<br>Referencia<br>internacional:<br>Remplaza a:<br>Número de<br>páginas:<br>Ámbito: | LOS PRODUCTOS DE LAS DIFERENTES RAMAS DE LA INDUSTRIA.                                                                                       |

El sistema le da a usted la opción de hacer búsquedas avanzadas por:

#### Palabras clave

| Bienvenida                                                 | Buscador                 | Boletines               | Contáctenos Ayuda S                                                         | alir Change to<br>English |  |
|------------------------------------------------------------|--------------------------|-------------------------|-----------------------------------------------------------------------------|---------------------------|--|
| iectores del <u>Normas del</u><br>onvenio <u>convenio:</u> | Por palabra Po<br>clave: | r sectores: @<br>&<br>Ø | Ver ficha de la norma:<br>Consultar norma disponible<br>Norma no disponible |                           |  |
| Buscar por pala                                            | bra clave:               |                         |                                                                             |                           |  |
| iscriba la palabra clave:                                  |                          | I                       | Buscar                                                                      |                           |  |
| scriba la palabra clave:                                   |                          | <br>Ejemplo, titul      | Buscar<br>b, descripción, código                                            | ]                         |  |

#### Por sector/tema

| Servicio de Información Sectorizada (e-Normas)                                                                                                    |
|----------------------------------------------------------------------------------------------------|
| Bienvenida Buscador Boletines Contáctenos Ayuda Saliir <u>English</u>                                                                                                    |
| Sectores del convenio:   Normas del canvenio:   Por palabra   Por sectores:   Image: Convenio (Consultar norma disponible)     Consultar norma no disponible   Image: Consultar norma disponible   Image: Consultar norma disponible |
| Filtrar por sector y tema<br>Elija el<br>sector: 01-GENERALIDADES. TERMINOLOGIA. NORMALIZACION. DOCUMENTACION (Normas: 160 de 160)                                                                                                   |
| Elija el<br>tema: GENERALIDADES. TERMINOLOGÍA. NORMALIZACIÓN. DOCUMENTACIÓN VOCABULARIOS (Normas: 3 de 3)                                                                                                    |
| Páginas de datos                                                                                                    |
| Resolución recomendada 1024 x 768                                                                                                    |